# 网络QoS/磁盘QoS 使用教程

产品版本:ZStack 3.10.0 文档版本:V3.10.0

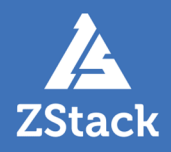

# 版权声明

版权所有<sup>©</sup>上海云轴信息科技有限公司 2020。保留一切权利。

非经本公司书面许可,任何单位和个人不得擅自摘抄、复制本文档内容的部分或全部,并不得以任何形式传播。

#### 商标说明

ZStack商标和其他云轴科技商标均为上海云轴信息科技有限公司的商标。

本文档提及的其他所有商标或注册商标,由各自的所有人拥有。

#### 注意

您购买的产品、服务或特性等应受云轴科技公司商业合同和条款的约束,本文档中描述的全部或部 分产品、服务或特性可能不在您的购买或使用范围之内。除非合同另有约定,云轴科技公司对本文 档内容不做任何明示或暗示的声明或保证。

由于产品版本升级或其他原因,本文档内容会不定期进行更新。除非另有约定,本文档仅作为使用指导,本文档中的所有陈述、信息和建议不构成任何明示或暗示的担保。

# 目录

| 版权声明              | I  |
|-------------------|----|
| 1 概述              | 1  |
| 2 准备工作            |    |
| 3 典型场暑实践          |    |
| 3.1 基本资源设置QoS     |    |
| 3.1.1 根云盘设置QoS    |    |
| 3.1.2 网卡设置QoS     | 6  |
| 3.1.3 数据云盘设置QoS   | 10 |
| 3.1.4 虚拟IP设置QoS   |    |
| 3.1.5 VPC路由器设置QoS | 17 |
| 3.2 灾备服务设置QoS     | 20 |
| 3.3 V2V迁移服务设置QoS  | 24 |
| 术语表               | 27 |

# 1 概述

QoS通过设定IO带宽阈值来解决网络延迟和阻塞等问题。当网络过载或拥塞时,QoS能确保业务量不被延迟或丢弃,同时保证网络的高效运行。

#### 工作原理

- QoS通过设定IO带宽阈值来限制磁盘带宽和上下行网络带宽,IO带宽无法超过设置的阈值,基本 单位包括:MB/s、GB/s、TB/s。
- 如果不设定QoS,将不限制IO带宽。

#### 注意事项

- 如果admin用户的计算规格/云盘规格中没有设置QoS(默认无限制),普通账户/项目负责人/项目管理员/项目成员支持任意设置QoS。
- 如果admin用户的计算规格/云盘规格中已设置QoS,普通账户/项目负责人/项目管理员/项目成员 支持设置QoS,但设置上限不能超过计算规格/云盘规格中规定的上限。
- 创建云主机/云盘时,QoS默认与计算规格/云盘规格中的QoS保持一致。进行删除、取消规 格QoS操作不会影响已创建云主机/云盘的QoS。
- admin用户修改、取消QoS后,普通账户/项目负责人/项目管理员/项目成员设置QoS仍然受限于 创建时的QoS范围。
- 云主机更换绑定的计算规格后,根云盘、网卡QoS受限于新计算规格的QoS范围。

# 2 准备工作

• 本教程假定用户已安装最新版本ZStack,并部署完成必要的资源。

详情可参考《用户<del>手册</del>》的安装部署章节。

- 本教程将从添加QoS的步骤开始,详细介绍QoS功能的使用方法。
- 使用灾备服务QoS需admin提前购买灾备服务模块许可证(Plus License),安装灾备服务模块。

ſ

注: c72版 ZStack不支持使用灾备服务模块。

• 使用V2V迁移服务QoS需admin提前购买迁移服务模块许可证(Plus License),安装迁移服务模块。

# 3 典型场景实践

### 3.1 基本资源设置QoS

基本资源设置QoS包括根云盘、数据云盘、网卡、虚拟IP、VPC路由器的QoS设置。

### 3.1.1 根云盘设置QoS

#### 背景信息

本章节介绍如何设置云主机根云盘QoS并验证。

用户需要部署一套最新的ZStack私有云环境。

具体流程如下:

- 创建计算规格
- 创建云主机
- 修改云主机根云盘QoS
- 验证云主机根云盘QoS

#### 操作步骤

1. 创建计算规格

在ZStack私有云主菜单,点击**云资源池 > 计算规格**按钮,进入**计算规格**界面,点击**创建计算** 规格按钮,可以创建一个计算规格。创建计算规格时可以设置QoS,方法如下:

• 磁盘带宽:可选项,设置云主机根云盘的IO带宽上限。为空时,代表不限制IO带宽。基本 单位包括:MB/s、GB/s、TB/s

使用磁盘带宽的方法有以下两种:

• 总速度:

如选择总速度,需设置云主机根云盘的读写总速度上限,需输入整数,单位:MB/s、GB/s,取值范围:1MB/s~100GB/s。

如图 1: 总速度所示:

#### 图 1: 总速度

| 盘带宽   |        |
|-------|--------|
| ● 总速度 | 读写速度   |
| 500   | MB/s ~ |

读写速度:

如选择读写速度,需设置以下内容:

- 读取速度:设置云主机根云盘的读取速度上限,需输入整数,单位:MB/s、GB/s,取值范围:1MB/s~100GB/s。
- 写入速度:设置云主机根云盘的写入速度上限,需输入整数,单位:MB/s、GB/s,取值范围:1MB/s~100GB/s。

如图 2:读写速度所示:

#### 图 2: 读写速度

| • 读写速度 |
|--------|
|        |
| MB/s ~ |
|        |
| MB/s ~ |
|        |

- 上行带宽:可选项,设置从云主机上传的网络带宽上限。若为空,代表不限制上行带宽。 需输入整数,基本单位包括:Kbps、Mbps、Gbps,取值范围:8Kbps~100Gbps。
- **下行带宽**:可选项,设置从云主机下载的网络带宽的上限。若为空,代表不限制上行带宽。需输入整数,基本单位包括:Kbps、Mbps、Gbps,取值范围:8Kbps~100Gbps。
- **2.** 创建云主机

在ZStack私有云主菜单,点击**云资源池 > 云主机**按钮,进入**云主机**界面,点击**创建云主机**按钮,可以创建一个云主机,云主机的QoS设置与计算规格QoS相同。

3. 修改云主机根云盘QoS

在云主机详情页的**配置信息**界面,可以修改根云盘QoS,如图 3: 云主机配置信息页面、图 4: 修改根云盘QoS所示:

#### 图 3: 云主机配置信息页面

| 0 | <b>⊕ 创建云主机</b> ▷ 启动 □ 停止 | *** 更多操作 > | Q                        |      |         |                   |         |      |        |                     |
|---|--------------------------|------------|--------------------------|------|---------|-------------------|---------|------|--------|---------------------|
|   | 名称                       | ★ 云主机模     | 1 英本属性                   | 主机快照 | 配置信息 定时 | 任务 备份数据           | 监控数据 报警 | 审计   |        |                     |
|   | 云主机                      | 云皇: ⑦      | (1)以前<br>力の形式            |      |         |                   |         |      |        |                     |
|   |                          | ✓ 名称       | 卸载                       |      | 容量      | 启用状态              | 就绪状态    | 共享云盘 | 主存储    | 创建日期 ~              |
|   |                          | ROC        | 云盘扩容<br>创建云盘镜像           |      | 40 GB   | • 烏用              | 。 就绪    | 否    | PS-1   | 2018-11-20 10:42:33 |
|   |                          | 周卡:        | 设置云盘QoS<br>取消云盘QoS<br>期除 |      |         |                   |         |      |        |                     |
|   |                          |            | 名称 戦み                    |      | 网络数量    | MAC               | IP地址类型  | IP   | 下行网络带宽 | 上行网络带宽              |
|   |                          | › 🗆        | vnic2.0                  |      | 1       | fa.ed:c3:53:1b:00 |         |      | 无限制    | 无限制                 |

#### 图 4: 修改根云盘QoS

| 设置云盘QoS |                                                     |        | $\times$ |
|---------|-----------------------------------------------------|--------|----------|
|         | 磁盘带宽:<br><ul> <li>     总速度     读写速度     </li> </ul> |        |          |
|         | 1MB/S ~ 100GB/S                                     | M∽ B/S |          |
|         |                                                     |        |          |
|         |                                                     |        |          |
|         |                                                     | 明古: 取得 | ij       |

#### 4. 验证云主机根云盘QoS

本场景磁盘带宽为50MB/s,使用fio命令验证云主机根云盘QoS:

1. 添加一个云主机到ZStack私有云平台,计算规格QoS默认无限制。

2. 用以下fio命令为磁盘IO加压80秒,查看云主机根云盘iops指标为3198,如图 5: QoS未限制 云主机根云盘iops所示:

fio -filename=/tmp/test -direct=1 -iodepth 1 -thread -rw=read -ioengine=psync -bs=16k - size=4G -numjobs=10 -runtime=80 -group\_reporting -name=mytest

#### 图 5: QoS未限制云主机根云盘iops

Starting 10 threads [obs: 10 (f=10): [RRRRRRRRR] [33.3% done] [51180KB/0KB/0KB /s] [3198/0/0 iops] [eta 00m:54s]

3. QoS设置为5MB/s,再次用fio命令为磁盘IO加压80秒,查看云主机根云盘iops指标为299,如图 6: QoS限制云主机根云盘iops所示:

#### 图 6: QoS限制云主机根云盘iops

Starting 10 threads pobs: 10 (f=10): [RRRRRRRRRR] [47.5% done] [4792KB/0KB/0KB /s] [299/0/0 iops] [eta 00m:42s]

4. 如上所述,云主机根云盘在设置QoS后,iops降低至所设置的QoS阈值水平,QoS设置生效。上述iops指标变化也可以在云主机详情页监控数据界面查看,如图 7:根云盘监控数据所示:

#### 图 7: 根云盘监控数据

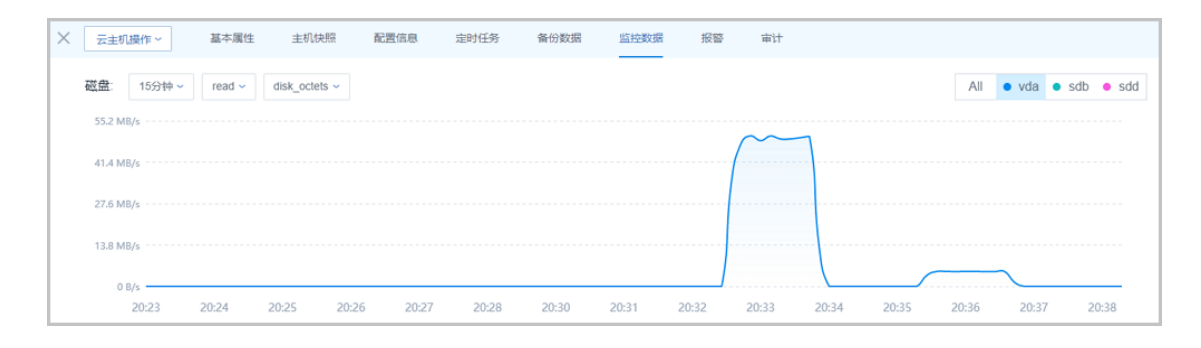

至此,根云盘设置QoS已介绍完毕。更多关于根云盘的说明请参考《用户手册》的云主机章 节。

### 3.1.2 网卡设置QoS

#### 背景信息

本章节介绍如何设置网卡QoS并验证。

用户需要部署一套最新的ZStack私有云环境。

具体流程如下:

- 创建计算规格
- 创建云主机
- 修改网卡QoS
- 验证网卡QoS

#### 操作步骤

1. 创建计算规格

在ZStack私有云主菜单,点击**云资源池 > 计算规格**按钮,进入**计算规格**界面,点击**创建计算** 规格按钮,可以创建一个计算规格。创建计算规格时可以设置QoS,方法如下:

• 磁盘带宽:可选项,设置云主机根云盘的IO带宽上限。为空时,代表不限制IO带宽。基本 单位包括:MB/s、GB/s、TB/s

使用磁盘带宽的方法有以下两种:

总速度:

如选择总速度,需设置云主机根云盘的读写总速度上限,需输入整数,单位:MB/s、GB/s,取值范围:1MB/s~100GB/s。

如图 8: 总速度所示:

| 图 8: | 总 | 速度 |
|------|---|----|
|------|---|----|

| 写速度    |
|--------|
| MB/s ~ |
|        |

・ 读写速度:

如选择读写速度,需设置以下内容:

- 读取速度:设置云主机根云盘的读取速度上限,需输入整数,单位:MB/s、GB/s,取值范围:1MB/s~100GB/s。
- 文档版本: V3.10.0

• 写入速度:设置云主机根云盘的写入速度上限,需输入整数,单位:MB/s、GB/s,取值范围:1MB/s~100GB/s。

如图 9:读写速度所示:

#### 图 9: 读写速度

| 滋盘带宽 |        |
|------|--------|
| 总速度  | • 读写速度 |
| 卖取速度 |        |
| 300  | MB/s ~ |
| 写入速度 |        |
| 200  | MB/s ~ |

- **上行带宽**:可选项,设置从云主机上传的网络带宽上限。若为空,代表不限制上行带宽。 需输入整数,基本单位包括:Kbps、Mbps、Gbps,取值范围:8Kbps~100Gbps。
- **下行带宽**:可选项,设置从云主机下载的网络带宽的上限。若为空,代表不限制上行带宽。需输入整数,基本单位包括:Kbps、Mbps、Gbps,取值范围:8Kbps~100Gbps。
- **2**. 创建云主机

在ZStack私有云主菜单,点击**云资源池 > 云主机**按钮,进入**云主机**界面,点击**创建云主机**按钮,可以创建一个云主机,云主机的QoS设置与计算规格QoS相同。

3. 修改网卡QoS

云主机详情页的**配置信息**界面,支持修改网卡QoS,如图 10: 云主机配置信息页面、图 11: 修改网卡QoS所示:

#### 图 10: 云主机配置信息页面

| 0 | 中 创建云主机 | ▷ 启动 □ 停止 | *** 更多 | ₩∰作 ~ Q           |                    |      |       |      |                        |       |      |                   |        |                     |
|---|---------|-----------|--------|-------------------|--------------------|------|-------|------|------------------------|-------|------|-------------------|--------|---------------------|
|   | 名称      |           | ×      | 云主机操作 ~           | 基本属性               | 主机快照 | 配置信息  | 定时任务 | 备份数据                   | 监控数据  | 报警 1 | #i+               |        |                     |
|   | 云主机     |           | 7      | <b>盘:</b> ⑦       |                    |      |       |      |                        |       |      |                   |        |                     |
|   |         |           |        | 名称                | 类型                 |      | 容量    |      | 启用状态                   | 就编状   | 5    | 共享云盘              | 主存储    | 创建日期 ~              |
|   |         |           |        | ROOT-for-云言       | EN Root            |      | 40 GB |      | <ul> <li>雇用</li> </ul> | ◦ 就績  |      | 否                 | PS-1   | 2018-11-20 10:42:33 |
|   |         |           | 网      | <del>秋</del> : 周卡 | 加载网卡<br>卸载网卡       |      |       |      |                        |       |      |                   |        |                     |
|   |         |           |        |                   | 设置MAC              |      | 网络数量  |      | MAC                    | IP地址类 | 型    | IP                | 下行网络带宽 | 上行网络带宽              |
|   |         |           | ~      |                   | 设置网卡QoS<br>取消网卡QoS |      | 1     |      | fa.ed.c3.53.1b.00      |       |      |                   | 无限制    | 无限制                 |
|   |         |           |        | IP地址              | 设置静态IP<br>取消静态IP   |      | -     |      | -                      | IPv4  |      | 192.168.1.233(訪志) |        |                     |

#### 图 11: 修改网卡QoS

| 设置网卡QoS |              |        | ×  |
|---------|--------------|--------|----|
|         |              |        |    |
|         |              |        |    |
| 上行      | 网络带宽         |        |    |
| 810     | ops ~ 30Gbps | K∽ bps |    |
| 下行      | 网络带宽         |        |    |
| 810     | ops ~ 30Gbps | K≅ bps |    |
|         |              |        |    |
|         |              |        |    |
|         |              | 勒尔     | 記測 |

4. 验证网卡QoS

本场景网络带宽为500Mbps,使用iperf3命令验证网卡QoS,本机作为发送端,需要另一台云 主机/物理机作为接收端。

- 1. 添加一个云主机到ZStack私有云平台,计算规格QoS默认无限制。
- 2. 在接收端的物理机/云主机命令行输入iperf3 -s,在发送端命令行输入iperf3 -c x.x.x.x(接收端IP地址) -i 1 -t 1000,查看展示的带宽速度,如图 12: QoS未限制网卡上下行带宽所示:

#### 图 12: QoS未限制网卡上下行带宽

| [  | 5]  | 995.00-996.00 sec | 58.8 MBytes   | 493 Mbits/sec | 0    | 1.83 MBytes |
|----|-----|-------------------|---------------|---------------|------|-------------|
| [  | 5]  | 996.00-997.00 sec | 58.8 MBytes   | 493 Mbits/sec | Θ    | 1.85 MBytes |
| ]  | 5]  | 997.00-998.00 sec | 57.5 MBytes   | 482 Mbits/sec | Θ    | 1.88 MBytes |
| ]  | 5]  | 998.00-999.00 sec | 58.8 MBytes   | 493 Mbits/sec | Θ    | 1.90 MBytes |
| [  | 5]  | 999.00-1000.00 se | c 58.8 MBytes | 493 Mbits/sec | Θ    | 1.92 MBytes |
| -  |     |                   |               |               |      |             |
| [  | ID] | Interval          | Transfer      | Bitrate       | Retr |             |
| [  | 5]  | 0.00-1000.00 se   | c 56.9 GBytes | 489 Mbits/sec | 2054 | sender      |
| [  | 5]  | 0.00-1000.04 se   | c 56.9 GBytes | 489 Mbits/sec |      | receiver    |
|    |     |                   |               |               |      |             |
| ip | erf | Done.             |               |               |      |             |

- 3. QoS设置为50MB/s,查看展示的带宽速度,如图 13: QoS限制网卡上下行带宽所示:
  - 图 13: QoS限制网卡上下行带宽

49.5 Mbits/sec 995.00-996.00 sec 5.90 MBytes 391 22.6 KBytes 5] 996.00-997.00 sec 5.90 MBytes 49.5 Mbits/sec 1.41 KBytes 2145] 997.00-998.01 sec 6.52 MBytes 54.3 Mbits/sec 5] 998.01-999.00 sec 5.90 MBytes 49.9 Mbits/sec 241 91.9 KBytes 258 90.5 KBytes 5] 999.00-1000.00 sec 6.28 MBytes 52.6 Mbits/sec 315 17.0 KBytes ID] Interval Transfer Bitrate Retr 0.00-1000.00 sec 5.94 GBytes 51.0 Mbits/sec 260580 5] sender 0.00-1000.04 sec 5.94 GBytes 51.0 Mbits/sec 5] receiver iperf Done.

- 4. 如上所述,网卡在设置QoS后,上下行带宽降低至所设置的QoS阈值水平,QoS设置生效。上述带宽变化也可以在云主机详情页监控数据界面查看,如图 14: 网卡监控数据所示:
  - 图 14: 网卡监控数据

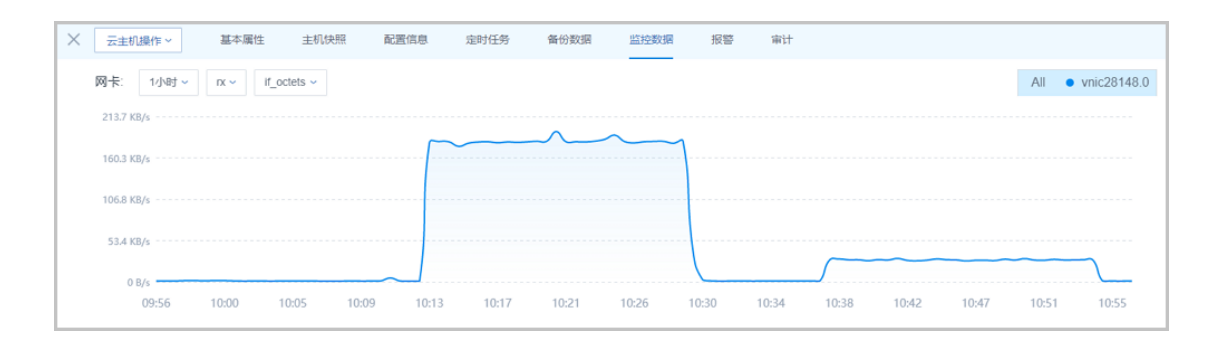

至此,网卡设置QoS已介绍完毕。更多关于网卡的说明请参考《用户手册》的云主机章节。

### 3.1.3 数据云盘设置QoS

背景信息

本章节介绍如何设置数据云盘QoS并验证。

用户需要部署一套最新的ZStack私有云环境。

具体流程如下:

- 创建云盘规格
- 创建数据云盘
- 修改数据云盘QoS
- 验证数据云盘QoS

#### 操作步骤

1. 创建云盘规格

在ZStack私有云主菜单,点击**云资源池 > 云盘规格**按钮,进入**云盘规格**界面,点击**创建云盘** 规格按钮,可以创建一个云盘规格,创建云盘规格时可以设置QoS,方法如下:

• 磁盘带宽:可选项,设置云盘的IO带宽上限。为空时,代表不限制IO带宽。基本单位包括:MB/s、GB/s、TB/s

使用磁盘带宽的方法有以下两种:

总速度:

如选择总速度,需设置以下内容:

• 磁盘带宽:设置云盘的读写总速度上限

如图 15: 总速度所示:

图 15: 总速度

| 磁盘带宽 |        |
|------|--------|
| ●总速度 | 读写速度   |
| 500  | MB/s ~ |
|      |        |

读写速度:

如图 16: 读写速度所示:

图 16: 读写速度

| 磁盘带宽 |        |
|------|--------|
| 总速度  | •读写速度  |
| 读取速度 |        |
| 300  | MB/s ~ |
| 写入速度 |        |
| 200  | MB/s ~ |

如选择读写速度,需设置以下内容:

- 读取速度:设置云盘的读取速度上限
- 写入速度:设置云盘的写入速度上限
- 2. 创建数据云盘

在ZStack私有云主菜单,点击**云资源池 > 云盘**按钮,进入**云盘**界面,点击**创建云盘**按钮,可 以创建一个数据云盘并将其加载到云主机,数据云盘的QoS设置与云盘规格QoS相同。

3. 修改数据云盘QoS

修改云盘QoS有以下三种方式:

• 在云盘详情页设置云盘QoS,如图 17:云盘详情页修改QoS所示:

#### 图 17: 云盘详情页修改QoS

| ★ 云盘操作 →    | 基本属性 云盘快照           | 定时任务 备份 | 2週 审计                                                                                                    |
|-------------|---------------------|---------|----------------------------------------------------------------------------------------------------|
|             | <u></u><br>〕用       | ■ 更多信息  | Į.                                                                                                    |
| 0.1         | 72%                 | UUID:   | fdd7f5e9f9214fd795a2f44a99c70592                                                                                                    |
| 云盘          |                     | 安装路径    | /zstack_ps/dataVolumes/acct-36c27e8ff05c4780bf6d2fa65700f22e/vol-fdd7f5e9f9214fd795a2f44a99c70592/fdd7f5e9f9214fd795a2f44a99c70592.qcow2 |
| 无简介         |                     | 云主机:    |                                                                                                    |
| 面 概览        |                     | 主存储:    | PS-1                                                                                                    |
| 容量          | 40 GB               |         |                                                                                                    |
| 真实容量        | 0 B                 |         |                                                                                                    |
| 格式          | qcow2               |         |                                                                                                    |
| 类型          | Data                |         |                                                                                                    |
| 共享云盘        | 否                   |         |                                                                                                    |
| 磁盘带宽        | 0 MB/S ~            |         |                                                                                                    |
| VirtioSCSI: | 是                   |         |                                                                                                    |
| 精简量备        | 否                   |         |                                                                                                    |
| 所有者:        | admin               |         |                                                                                                    |
| 创建日期        | 2018-11-19 20:32:39 |         |                                                                                                    |
| 最后操作日期:     | 2018-11-21 14:14:41 |         |                                                                                                    |

 在云盘详情页点击云盘操作 > 设置云盘QoS,可以修改云盘QoS,如图 18: 云盘操作修 改QoS所示:

#### 图 18: 云盘操作修改QoS

| 0 | ♦ 前離云盘 | ▷ 启用 | □ 停用 ** | ·· 更多操作 | ~ Q                                                                                                    |                                                                               |         |                                             |                                         |                                                                                                    |
|---|--------|------|---------|---------|----------------------------------------------------------------------------------------------------|-------------------------------------------------------------------------------|---------|---------------------------------------------|-----------------------------------------|----------------------------------------------------------------------------------------------------|
|   | 名称     |      |         | ×       | 启用                                                                                                    | 履性                                                                            | 云盘快照    | 应时任务                                        | 备份数据                                    | 审计                                                                                                    |
|   | 云盘     |      |         | ×       | 向用<br>体用<br>加載<br>可能<br>迁移<br>台建云盘快急<br>台建云盘快急<br>台建云盘快急<br>台建云盘快急<br>台建云盘快急<br>台建云盘快急<br>台建云盘快急<br>台建云盘快急<br>台建云盘快急<br>台建云盘快急<br>台建云盘快急<br>台建云盘快急<br>台建云盘快急<br>台建云盘快急<br>台建云<br>空<br>に<br>等<br>石<br>三<br>で<br>等<br>の<br>に<br>三<br>で<br>等<br>の<br>に<br>三<br>で<br>等<br>の<br>に<br>三<br>で<br>等<br>の<br>三<br>の<br>三<br>で<br>三<br>の<br>ら<br>二<br>の<br>5<br>一<br>の<br>5<br>一<br>の<br>5<br>の<br>5 |                                                                               | 2.25.98 | 20191149<br>-<br>U<br>3<br>2<br>3<br>3<br>3 | (1) (1) (1) (1) (1) (1) (1) (1) (1) (1) | WT<br>667766992186795x246495c70592<br>Izstack_publisk2bames/acc0-36c27e8855c4780286c21e6570022eivol-667756992146795x246499c705925667569952146795x2564499c70592.gcow2<br>PS-1 |
|   |        |      |         |         | 樂型:<br>共享云盘<br>磁風带宽<br>VirioSCSI:<br>精能置备:<br>所有者:<br>何識日期:<br>最后操作日期:                                                                                                    | Data<br>否<br><i>无</i> 规制<br>是<br>否<br>admin<br>2018-11-19 20<br>2018-11-21 14 | 32.39   |                                             |                                         |                                                                                                    |

在云盘详情页点击云盘操作 > 加载,将云盘加载至云主机。在云主机详情页的配置信息界面,支持修改云盘QoS,如图 19: 云主机详情页修改云盘QoS所示:

#### 图 19: 云主机详情页修改云盘QoS

| 0 | ∲ 创建云主机 | ▷启动 | 口停止 | ··· 更多报 | H1 ~     | Q   |                    |      |       |      |                             |      |      |    |      |    |    |         |              |
|---|---------|-----|-----|---------|----------|-----|--------------------|------|-------|------|-----------------------------|------|------|----|------|----|----|---------|--------------|
|   | 名称      |     |     | ×       | - Z±     | 机操作 | - 基本属性             | 主机快感 | 配置信息  | 定时任务 | 备份数据                        | 回控数据 | 报警   | 审计 |      |    |    |         |              |
|   | 云主机     |     |     |         |          |     |                    |      |       |      |                             |      |      |    |      |    |    |         |              |
|   |         |     |     |         | 72.98    |     | (1)回動<br>力(151)    |      |       |      |                             |      |      |    |      |    |    |         |              |
|   |         |     |     |         |          | 名称  | 印载                 | 2    | 是容    |      | 启用状态                        |      | 就结状态 |    | 共享云盘 | 主  | 子结 |         | R ~          |
|   |         |     |     |         |          | ROO | 云盘扩容<br>创建云盘绕像     | *    | 40 G8 | 8    | <ul> <li></li></ul>         |      | ○ 就绪 |    | KI   | PS | -1 | 2018-11 | -20 10:42:33 |
|   |         |     |     |         | <b>~</b> | 72  | 设置云盘QoS<br>取消云母QoS | a    | 40 G8 | 8    | <ul> <li>&gt; 启用</li> </ul> |      | ○ 就绪 |    | a.   | PS | -1 | 2018-11 | -19 20:32:39 |
|   |         |     |     |         | 网卡       | В   | 的除<br>HTE ~        |      |       |      |                             |      |      |    |      |    |    |         |              |

4. 验证数据云盘QoS

本场景磁盘带宽为50MB/s,使用fio命令验证数据云盘QoS:

- 1. 添加一个数据云盘到ZStack私有云平台,云盘规格QoS默认无限制。
- 2. 用以下fio命令为磁盘IO加压80秒,查看数据云盘iops指标为3198,如图 20: QoS未限制数据云盘iops所示:

fio -filename=/tmp/test -direct=1 -iodepth 1 -thread -rw=read -ioengine=psync -bs=16k - size=4G -numjobs=10 -runtime=80 -group\_reporting -name=mytest

#### 图 20: QoS未限制数据云盘iops

Starting 10 threads Jobs: 10 (f=10): [RRRRRRRRR] [33.3% done] [51180KB/0KB/0KB /s] [3198/0/0 iops] [eta 00m:54s]

3. QoS设置为5MB/s,再次用fio命令为磁盘IO加压80秒,查看数据云盘iops指标为299,如图 21: QoS限制数据云盘iops所示:

#### 图 21: QoS限制数据云盘iops

Starting 10 threads Dobs: 10 (f=10): [RRRRRRRRRR] [47.5% done] [4792KB/0KB/0KB /s] [299/0/0 iops] [eta 00m:42s]

如上所述,数据云盘在设置QoS后,iops降低至所设置的QoS阈值水平,QoS设置生效。
 如果数据云盘已加载到云主机,上述iops指标变化也可以在云主机详情页监控数据界面查看,如图 22:数据云盘监控数据所示:

#### 图 22: 数据云盘监控数据

| ★ 云主机操作、  | 基本属性      | 主机快照          | 配置信息     | 定时任务  | 备份数据  | 监控数据  | 报警    | 审计     |           |       |      |       |       |       |
|-----------|-----------|---------------|----------|-------|-------|-------|-------|--------|-----------|-------|------|-------|-------|-------|
| 磁盘: 15分   | 钟~ read ~ | disk_octets ~ |          |       |       |       |       |        |           |       | All  | • vda | • sdb | • sdd |
| 55.2 MB/s |           |               |          |       |       |       |       | $\sim$ |           |       |      |       |       |       |
| 41.4 MB/s |           |               |          |       |       |       |       |        |           |       |      |       |       |       |
| 27.6 MB/s |           |               |          |       |       |       |       |        |           |       |      |       |       |       |
| 13.8 MB/s |           |               |          |       |       |       |       |        |           |       |      |       |       |       |
| 0 B/s     | 20:24     | 20:25 20:     | 26 20:27 | 20:28 | 20:30 | 20:31 | 20:32 | 20:33  | 20:34 20: | :35 2 | 0:36 | 20:37 | 20    | ):38  |

至此,数据云盘设置QoS已介绍完毕。更多关于数据云盘的说明请参考《用户手册》的云盘章 节。

### 3.1.4 虚拟IP设置QoS

背景信息

本章节介绍如何设置虚拟IP QoS并验证。

用户需要部署一套最新的ZStack私有云环境。

具体流程如下:

- 创建虚拟IP
- 添加/删除虚拟IP QoS
- 验证虚拟IP QoS

#### 操作步骤

1. 创建虚拟IP

在ZStack私有云主菜单,点击网络 > 网络服务 > 虚拟IP,进入自定义虚拟IP界面,点击创建 虚拟IP按钮,可以创建一个虚拟IP,创建虚拟IP时可以设置QoS,方法如下:

- 添加虚拟IP QoS: 支持对虚拟IP设置网络带宽限速,可在创建自定义虚拟IP时直接设置QoS,也可在创建自定义虚拟IP后再添加QoS
  - 端口:可选项,可指定某个端口设置QoS规则,支持端口范围:1-65535;若为空,表 示该QoS规则对1-65535端口生效

合 注:不设置端口的QoS规则优先级最低。

- 上行网络带宽:可选项,可按需设置虚拟IP的上行网络带宽上限,基本单位:Mbps;若
   为空,表示不限制上行网络带宽
- 下行网络带宽:可选项,可按需设置虚拟IP的下行网络带宽上限,基本单位:Mbps;若
   为空,表示不限制下行网络带宽
- 添加更多QoS:可选项,同一虚拟IP可设置多个QoS规则
- 2. 添加/删除虚拟IP QoS

虚拟IP不支持修改QoS,在虚拟IP详情页的QoS界面可以添加/删除QoS。自定义虚拟IP和系统虚拟IP均支持添加/删除QoS,如图 23:添加/删除QoS所示:

#### 图 23: 添加/删除QoS

| × | 虚拟IP描 | 製作~  | 基本属性 | QoS | 监控数据 | 报警 | 审计      |         |
|---|-------|------|------|-----|------|----|---------|---------|
|   | QoS:  | 添加删除 |      |     |      |    |         |         |
|   | 端     |      |      |     |      |    | 上行网络带宽  | 下行网络带宽  |
|   | 一 全   | 部端口  |      |     |      |    | 10 Mbps | 20 Mbps |
|   |       |      |      |     |      |    |         |         |

3. 验证虚拟IP QoS

场景网络带宽为500Mbps,使用iperf3命令验证虚拟IP QoS,将虚拟IP用于弹性IP服务,绑定 云主机作为发送端,需要另一台云主机/物理机作为接收端。

- 1. 添加一个虚拟IP 到ZStack私有云平台,用于弹性IP服务,绑定云主机,QoS默认无限制。
- 在接收端的物理机/云主机命令行输入iperf3 -s,在发送端命令行输入iperf3 -c x.x.x.x(接收端IP地址) -i 1 -t 1000,查看展示的上下行带宽速度,如图 24: QoS未限制虚拟IP上下行带宽所示:

#### 图 24: QoS未限制虚拟IP上下行带宽

493 Mbits/sec 995.00-996.00 sec 58.8 MBytes 0 1.83 MBytes 1.85 MBytes 5] 996.00-997.00 sec 58.8 MBytes 493 Mbits/sec 0 57.5 MBytes 1.88 MBytes 482 Mbits/sec 5] 997.00-998.00 sec 0 998.00-999.00 sec 493 Mbits/sec 1.90 MBytes 51 58.8 MBytes 0 493 Mbits/sec 5] 999.00-1000.00 sec 58.8 MBytes 1.92 MBytes 0 ID] Interval Transfer Bitrate Retr 0.00-1000.00 sec 56.9 GBytes 489 Mbits/sec 5] 2054 sender 51 0.00-1000.04 sec 56.9 GBytes 489 Mbits/sec receiver iperf Done.

3. 设置QoS为50MB/s,查看展示的上下行带宽速度,如图 25: QoS限制虚拟IP上下行带宽所

示:

#### 图 25: QoS限制虚拟IP上下行带宽

995.00-996.00 sec 5.90 MBytes 49.5 Mbits/sec 391 22.6 KBytes 5] 996.00-997.00 sec 5.90 MBytes 49.5 Mbits/sec 214 1.41 KBytes 6.52 MBytes 54.3 Mbits/sec 5.90 MBytes 49.9 Mbits/sec 5] 997.00-998.01 sec 91.9 KBytes 241 51 998.01-999.00 sec 258 90.5 KBytes 5] 999.00-1000.00 sec 6.28 MBytes 52.6 Mbits/sec 315 17.0 KBytes . . . . ID] Interval Bitrate Transfer Retr 5] 0.00-1000.00 sec 5.94 GBytes 51.0 Mbits/sec 260580 sender 51 0.00-1000.04 sec 5.94 GBytes 51.0 Mbits/sec receiver iperf Done.

如上所述,虚拟IP在设置QoS后,上下行带宽降低至所设置的QoS阈值水平,QoS设置生效。上述上下行带宽变化也可以在虚拟IP详情页监控数据界面查看,如图 26: 虚拟IP监控数据所示:

#### 图 26: 虚拟IP监控数据

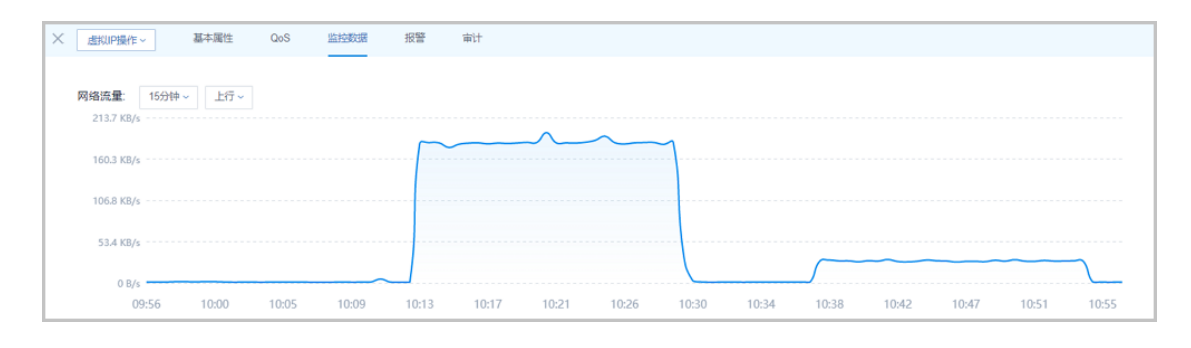

至此,虚拟IP设置QoS已介绍完毕。更多关于虚拟IP的说明请参考《用户手册》的虚拟IP章 节。

### 3.1.5 VPC路由器设置QoS

#### 背景信息

本章节介绍如何设置VPC路由器QoS并验证。

VPC路由器QoS:对VPC路由器的接口进行出入流量的IO带宽限制,其中上行带宽表示进入VPC路 由器的流量,下行带宽表示流出VPC路由器的流量。

用户需要部署一套最新的ZStack私有云环境。

具体流程如下:

- 创建VPC路由器
- 创建VPC网络
- 创建云主机
- 修改VPC路由器QoS
- 验证VPC路由器QoS

#### 操作步骤

1. 创建VPC路由器

在ZStack私有云主菜单,点击**网络资源 > VPC路由器**,进入**VPC路由器**界面,点击**创** 建VPC路由器按钮,输入对应的参数可以创建一个VPC路由器,详情请参考用户手册*VPC*路 由器章节。

2. 创建VPC网络

在ZStack私有云主菜单,点击网络资源 > VPC网络,进入VPC网络界面,点击创建VPC网络按钮,使用刚创建的VPC路由器创建一个VPC网络,详情请参考用户手册 VPC网络章节。

**3.** 创建云主机

在ZStack私有云主菜单,点击**云资源池 > 云主机**按钮,进入**云主机**界面,点击**创建云主机**按钮,使用刚创建的VPC网络创建一个云主机。

4. 修改VPC路由器中VPC网络QoS

在VPC路由器详情页的网络界面,可以修改VPC网络和公有网络的QoS,如图 27: VPC路由器 网络页面和图 28: 修改 VPC路由器 QoS所示:

#### 图 27: VPC路由器网络页面

|   | VPC | 路由器 路由總(3)      | 高可用组(1)  |                   |        |       |                |                |             |           |      |                   |
|---|-----|-----------------|----------|-------------------|--------|-------|----------------|----------------|-------------|-----------|------|-------------------|
|   | 0   | ⊕ 创建VPC器曲器 ▷ 启动 | □ 停止 ••• | 更多操作 ~ Q          |        |       |                |                |             |           |      |                   |
|   |     | 名称              | ×v       | PC路由職操作 ~         | 基本属性网络 | a DNS | 虚拟IP 弹性IP      | IPsec隧道 銷口转发   | 负载均衡 OSPF协议 | 組織路由 监控数据 | 报警 1 | 审计                |
|   |     | VPC路由器-3        |          |                   |        |       |                |                |             |           |      |                   |
| ٩ |     | VPC路由器-1        | 网络       | E: 台建<br>加载       | 公有网络   | 系统网络  |                |                |             |           | Q 20 | ✓ 1/1 →           |
|   |     | VPC路由闢-2        |          | () 印载<br>(0) 第0+5 | 启用状态   |       | IP可用量(IPv4)    | CIDR           | 网络接口上行带宽    | 网络披口下行带宽  | ŧIJ  | 建日期 ~             |
|   |     |                 |          | い<br>取用QoS        | • 启用   |       | 253 可用 (共 253) | 192.168.4.0/24 | 无限制         | 无限制       | 20   | 19-04-18 17:13:51 |
|   |     |                 |          | 删除                | ,启用    |       | 252 可用 (共 253) | 192.168.3.0/24 | 无限制         | 无限制       | 20   | 19-04-18 17:13:22 |
|   |     |                 |          |                   |        |       |                |                |             |           |      |                   |
|   |     |                 |          |                   |        |       |                |                |             |           |      |                   |

图 28: 修改VPC路由器QoS

| 设置QoS |                |        |    | × |
|-------|----------------|--------|----|---|
|       |                |        |    |   |
|       |                |        |    |   |
|       |                |        |    |   |
|       | 上行带宽           |        |    |   |
|       | 8Kbps ~ 30Gbps | Kbps ~ |    |   |
|       | 下行带宽           |        |    |   |
|       | 8Kbps ~ 30Gbps | Kbps ~ |    |   |
|       |                |        |    |   |
|       |                |        |    |   |
|       |                | _      |    |   |
|       |                | 确      | 定取 | 消 |

#### 5. 验证网卡QoS

本场景网络带宽为500Mbps,使用iperf3命令验证VPC路由器QoS,本机作为发送端,需要另一台公网云主机作为接收端。

- 1. 添加一个公网云主机到ZStack私有云平台,计算规格QoS默认无限制,需确保两台云主机能够正常通信。
- 在接收端的物理机/云主机命令行输入iperf3 -s,在发送端命令行输入iperf3 -c x.x.x.x(接 收端IP地址) -i 1 -t 1000,查看展示的带宽速度,如图 29: QoS未限制VPC路由器上下行 带宽所示:

#### 图 29: QoS未限制VPC路由器上下行带宽

493 Mbits/sec 995.00-996.00 sec 1.83 MBytes 51 58.8 MBytes 0 1.85 MBytes 5] 996.00-997.00 sec 58.8 MBytes 493 Mbits/sec 0 57.5 MBytes 5] 997.00-998.00 sec 482 Mbits/sec 0 1.88 MBytes 1.90 MBytes 1.92 MBytes 998.00-999.00 sec 58.8 MBytes 999.00-1000.00 sec 58.8 MBytes 5] 493 Mbits/sec 0 5] 493 Mbits/sec 0 ID] Interval Transfer Bitrate Retr 0.00-1000.00 sec 56.9 GBytes 489 Mbits/sec 5] 2054 sender 0.00-1000.04 sec 56.9 GBytes 51 489 Mbits/sec receiver iperf Done.

3. QoS设置为50MB/s,查看展示的带宽速度,如图 30: QoS限制VPC路由器上下行带宽所 示:

#### 图 30: QoS限制VPC路由器上下行带宽

| [  | 5]  | 995.00-996.00 sec  | 5.90 MBytes | 49.5 Mbits/sec | 391 2  | 2.6 KBytes  |        |
|----|-----|--------------------|-------------|----------------|--------|-------------|--------|
| [  | 5]  | 996.00-997.00 sec  | 5.90 MBytes | 49.5 Mbits/sec | 214 1  | .41 KBytes  |        |
| [  | 5]  | 997.00-998.01 sec  | 6.52 MBytes | 54.3 Mbits/sec | 241 9  | 01.9 KBytes |        |
| [  | 5]  | 998.01-999.00 sec  | 5.90 MBytes | 49.9 Mbits/sec | 258 9  | 00.5 KBytes |        |
| [  | 5]  | 999.00-1000.00 sec | 6.28 MBytes | 52.6 Mbits/sec | 315    | 17.0 KBytes |        |
| -  |     |                    |             |                |        |             |        |
| [  | ID] | Interval           | Transfer    | Bitrate        | Retr   |             |        |
| [  | 5]  | 0.00-1000.00 sec   | 5.94 GBytes | 51.0 Mbits/sec | 260580 | )           | sender |
| [  | 5]  | 0.00-1000.04 sec   | 5.94 GBytes | 51.0 Mbits/sec |        | re          | ceiver |
|    |     |                    |             |                |        |             |        |
| ip | erf | Done.              |             |                |        |             |        |

4. 如上所述,VPC路由器在设置QoS后,上下行带宽降低至所设置的QoS阈值水平,QoS设 置生效。

至此,VPC路由器设置QoS已介绍完毕。

### 3.2 灾备服务设置QoS

#### 背景信息

本章节介绍如何设置灾备服务QoS并验证。

admin请提前安装最新的c74版ZStack,并部署完成创建云主机必要的资源。

admin请提前购买灾备服务模块许可证(Plus License),安装灾备服务模块。

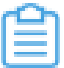

注: c72版 ZStack不支持使用灾备服务模块。

具体流程如下:

- 添加备份任务
- 修改备份任务QoS
- 验证备份任务QoS

#### 操作步骤

1. 添加备份任务

在ZStack私有云主菜单,点击高级功能 > 灾备服务 > 备份任务,进入备份任务界面,点击创 建备份任务,弹出创建备份任务界面,创建备份任务时可设置QoS,方法如下:

- QoS:可选项,支持按实际情况对本地云主机/云盘的备份任务设置网络QoS和磁 盘QoS,不填写则默认无限制
- 网络下行速度:设置网络下行速度上限,单位:Kbps/Mbps/Gbps,取值范围:
   8Kbps~30Gbps
  - 网络上行速度:设置网络上行速度上限,单位:Kbps/Mbps/Gbps,取值范围:
     8Kbps~30Gbps
  - 磁盘读取速度:设置磁盘读取速度上限,单位:MB/s、GB/s,取值范围:1MB/ s~100GB/s
  - 磁盘写入速度:设置磁盘写入速度上限,单位:MB/s、GB/s,取值范围:1MB/ s~100GB/s
- 2. 修改备份任务QoS

修改备份任务QoS有以下两种方式:

在备份任务页面,点击更多操作 > 设置QoS,可以修改QoS,修改后将从下次任务开始生效,如图 31:更多操作设置QoS所示:

#### 图 31: 更多操作设置QoS

| 备份 | 任务 资源(12) 管理    | 里节点数据库(1)     |          |           |      |       |                     |
|----|-----------------|---------------|----------|-----------|------|-------|---------------------|
| 0  | - ◆ 创建教份任务 ▶ 启用 | (#用)<br>设置QoS |          |           |      |       | 20 ~ 4 1/1 >        |
|    | 名称              | 新分子<br>备份对象   | 资源名称     | 备份周期      | 启用状态 | 所有者   | 创建日期 ~              |
|    | QoS             | 云盘            | 10       | 每周— 00:00 | • 烏用 | admin | 2018-12-14 20:46:12 |
|    | backupup-5      | 云主机           | backup-3 | 每隔 2小时    | • 启用 | admin | 2018-12-11 17:46:51 |

 在备份任务详情页,点击备份任务操作 > 设置QoS,可以修改QoS,修改后将从下次任务 开始生效,如图 32:备份任务操作设置QoS所示:

图 32: 备份任务操作设置QoS

| 设置QoS |         | ×      |
|-------|---------|--------|
|       | 网络下行速度: |        |
|       | 无限制     | Mbps ~ |
|       | 网络上行速度: |        |
|       | 无限制     | Mbps ~ |
|       | 磁盘读取速度: |        |
|       | 无限制     | MB/S ~ |
|       | 磁盘写入速度: |        |
|       | 无限制     | MB/S ~ |
|       |         |        |
|       |         |        |
|       |         | 确定 取消  |

3. 验证备份任务QoS

本场景网络带宽为500Mbps,准备两个完全相同的云盘(云盘1,云盘2)作为备份源,使用iftop命令验证备份任务QoS:

1. 使用云盘1创建一个备份任务,带宽QoS默认无限制,用iftop监测网络带宽,查看展示的带宽速度,如图 33: QoS末限制灾备服务所示:

#### 图 33: QoS未限制灾备服务

localhost => 10.0.198.64 208Mb 156Mb 163Mb <= 1.63Mb 1.19Mb 1.25Mb

2. ,使用云盘2创建一个备份任务,带宽QoS设置为40Mbps,查看展示的带宽速度,如图 34: QoS限制灾备服务所示:

#### 图 34: QoS限制灾备服务

| local <mark>host</mark> | => 10.0.198.64 | 40.2Mb | 40.6Mb | 40.2Mb |
|-------------------------|----------------|--------|--------|--------|
|                         | <=             | 206Kb  | 202Kb  | 201Kb  |

3. 如上所述,在设置QoS后,带宽速度降低至所设置的QoS阈值水平,QoS设置生效。点击高级功能 > 本地备份数据 > 云盘,进入已完成备份的详情页,可以看到灾备任务所消耗的时间,如图 35:云盘1备份任务耗时、图 36:云盘2备份任务耗时所示:

| ★ 备份数据操作 > 基本属性          |               |             |                    |  |  |  |  |  |
|--------------------------|---------------|-------------|--------------------|--|--|--|--|--|
| ● 启用                     |               | ■ 资源简介      |                    |  |  |  |  |  |
|                          |               | 名称:         | 10                 |  |  |  |  |  |
| f405c575-backup-2018-12- | 15            | 简介:         |                    |  |  |  |  |  |
| 🛅 概览                     |               | 容量:         | 10 GB              |  |  |  |  |  |
| 备份文件大小: 5.98 GB          |               | 真实容量        | 0 В                |  |  |  |  |  |
| 备份对象: 云盘                 |               | 格式:         | qcow2              |  |  |  |  |  |
| 备份服务器: 172.20.16.189     |               | 共享云盘:       | 否                  |  |  |  |  |  |
| 全量备份: 否                  |               | 磁盘带宽:       | 无限制                |  |  |  |  |  |
| 同步到远端: 否                 |               | VirtioSCSI: | 문<br>              |  |  |  |  |  |
| 创建日期: 2018-12-15 15:1    | 3:00          | WWN:        | 0x000tab5ct/a18646 |  |  |  |  |  |
| 最后操作日期: 2018-12-15 15:2  | 7:03          | 云主机:        | backup-7           |  |  |  |  |  |
| UUID: 2704632bb9be4      | 2c09260896519 | 主存储:        | SB2                |  |  |  |  |  |

#### 图 35: 云盘1备份任务耗时

#### 图 36: 云盘2备份任务耗时

| X 备份数据操作 ~   | 基本属性                                                 |         |                         |                          |  |
|--------------|------------------------------------------------------|---------|-------------------------|--------------------------|--|
|              | ● <i>启</i> 用<br>f405c575-backup-2018-12-15 …<br>™ 概览 |         | ■ 资源简介                  |                          |  |
|              |                                                      |         | 3称:                     | 10                       |  |
| f405c575-bac |                                                      |         | 5介:                     |                          |  |
| 🛅 概览         |                                                      |         | 建:                      | 10 GB                    |  |
| 备份文件大小:      | 5.98 GB                                              | 真       | (实容量:                   | 0 B                      |  |
| 备份对象:        | 云盘                                                   | 榰       | <b>经</b> 代:             | qcow2                    |  |
| 备份服务器:       | 172.20.16.189                                        | <u></u> | \$字云盘:                  | 否                        |  |
| 全量备份:        | 否                                                    | 磁       | <u>核盘带宽</u> :           | 无限制                      |  |
| 同步到远端:       | 否                                                    | VI      | IITIOSCSI:              | 是<br>0v000fab5cf7a196.46 |  |
| 创建日期:        | 2018-12-15 16:54:00                                  |         | ////N.<br>= <u>→</u> ±π | backup-7                 |  |
| 最后操作日期:      | 2018-12-15 17:18:39                                  |         | -存储:                    | SB2                      |  |
| UUID:        | JUID: a3c8d3bd108546a6939850ae63                     | 3       | _13 194-                |                          |  |

至此,灾备服务设置QoS已介绍完毕。更多关于灾备服务的说明请参考《灾备服务使用教程》。

### 3.3 V2V迁移服务设置QoS

#### 背景信息

本章节介绍如何设置迁移服务器QoS并验证。

用户需要部署一套最新的ZStack私有云环境。

将vCenter接管到ZStack私有云云平台。

admin请提前购买迁移服务模块许可证 (Plus License),安装迁移服务模块。

具体流程如下:

- 添加迁移服务器
- 修改迁移服务器QoS
- 验证迁移服务器QoS

#### 操作步骤

1. 添加迁移服务器

在ZStack私有云主菜单,点击**高级功能 > 迁移服务 > 迁移服务器**,进入**迁移服务器**界面,点 击**添加迁移服务器**,弹出**添加迁移服务器**界面,添加迁移服务器时可设置QoS,方法如下:

• 上行网络带宽:可选项,设置迁移服务器的上行网络带宽,将限制从迁移服务器到目标主存储的上传速度

💁 注: 需输入整数,单位:Kbps/Mbps/Gbps,取值范围:8Kbps~32Gbps。

• **下行网络带宽**:可选项,设置迁移服务器的下行网络带宽,将限制从源vCenter主存储到迁 移服务器的下载速度

🔄 注: 需输入整数,单位:Kbps/Mbps/Gbps,取值范围:8Kbps~32Gbps。

#### 2. 修改迁移服务器QoS

修改V2V迁移服务器QoS有以下两种方式:

• 在迁移服务器详情页,可以修改QoS,如图 37:迁移服务器详情页修改QoS所示:

| 迁移服务器操作  | · 基本属性 审计           |          |                                  |
|----------|---------------------|----------|----------------------------------|
| •        | 启用                  | ■ 更多信息   |                                  |
|          |                     | UUID:    | 1d53c68b067949a4bc74b6b972029615 |
| V2V迁移服务  | 器                   | 物理机:     | Host-1                           |
| 无简介      |                     | 物理机启用状态: | 启用                               |
|          |                     | 物理机就绪状态: | 已连接                              |
| 🛅 概览     |                     |          |                                  |
| 缓存路径:    | /tmp/zstack         |          |                                  |
| 下行网络带宽:  | 无限制 🖉               |          |                                  |
| 上行网络带宽:  | 无限制                 |          |                                  |
| 总CPU核数:  | 40                  |          |                                  |
| 可用CPU核数: | 39                  |          |                                  |
| 总内存:     | 7.62 GB             |          |                                  |
| 可用内存:    | 6.62 GB             |          |                                  |
| 创建日期:    | 2018-12-06 15:08:30 |          |                                  |
| 最后操作日期:  | 2018-12-06 15:08:30 |          |                                  |
|          |                     |          |                                  |

#### 图 37: 迁移服务器详情页修改QoS

在迁移服务器详情页点击迁移服务器操作 > 设置网络带宽,可以修改QoS,如图 38: 迁移服务器操作修改QoS所示:

#### 图 38: 迁移服务器操作修改QoS

| く                | 基本属性                | 审计 |            |                                  |
|------------------|---------------------|----|------------|----------------------------------|
| 停用               |                     |    | ■ 百夕信白     |                                  |
| 设置网络带宽<br>取消网络带宽 |                     |    | ■ 史多伯志<br> |                                  |
| 删除               |                     |    | UUID:      | 1d53c68b067949a4bc74b6b972029615 |
|                  | םם כ                |    | 物埋机:       | Host-1                           |
| 无简介              |                     |    | 物理机启用状态:   | 启用                               |
|                  |                     |    | 物理机就绪状态:   | 已连接                              |
| ■ 105.00         |                     |    |            |                                  |
| 缓存路径:            | /tmp/zstack         |    |            |                                  |
| 下行网络带宽:          | 无限制                 |    |            |                                  |
| 上行网络带宽:          | 无限制                 |    |            |                                  |
| 忌CPU核数:          | 40                  |    |            |                                  |
| 可用CPU核数:         | 33                  |    |            |                                  |
|                  | 7.62 GB             |    |            |                                  |
| 可用内存:            | 0.02 GD             |    |            |                                  |
| 创建日期:            | 2018-12-06 15:08:30 |    |            |                                  |
| 岐后操作日期:          | 2018-12-06 15.08:30 |    |            |                                  |

3. 验证迁移服务器QoS

本场景网络带宽为500Mbps,使用iftop命令验证迁移服务器QoS:

- 1. 添加一个迁移服务器到ZStack私有云平台, QoS默认无限制。
- 2. 创建V2V迁移任务,QoS设置为100Mbps,在迁移服务器上执行命令iftop-i ifb0,查看展示的带宽速度,如图 39: QoS限制迁移服务器网络带宽所示:

#### 图 39: QoS限制迁移服务器网络带宽

| 172.20.1. | => 172.17.0.2 | 95.8Mb | 95.8Mb | 95.8Mb |
|-----------|---------------|--------|--------|--------|
|           | <=            | 403Kb  | 404Kb  | 408Kb  |

3. 如上所述,在设置QoS后,网络带宽展示为设置的QoS阈值水平,QoS设置生效。可以 在V2V迁移页面看到迁移任务消耗的时间,如图 40: 迁移任务消耗时间所示:

#### 图 40: 迁移任务消耗时间

| 名称            | 源云主机          | 目标云主机            | 源云平台   | 全部状态▼                  | 开始时间 ~              | 任务耗时         |
|---------------|---------------|------------------|--------|------------------------|---------------------|--------------|
| 设置QoS迁移-test  | JW0-2015-39区  | popue-2016-建图-还称 | VMware | <ul> <li>成功</li> </ul> | 2018-12-12 15:08:45 | 1小时 22分钟 30秒 |
| 未设置QoS迁移-test | jajun-2016-開図 | jajun-2016-開図-任勝 | VMware | • 成功                   | 2018-12-12 14:28:18 | 36分钟 5秒      |

至此,V2V迁移服务设置QoS已介绍完毕。更多关于V2V迁移服务的说明请参考《V2V迁移服务使用教程》。

# 术语表

### 区域(Zone)

ZStack中最大的一个资源定义,包括集群、二层网络、主存储等资源。

### **集群**(Cluster)

一个集群是类似物理主机(Host)组成的逻辑组。在同一个集群中的物理主机必须安装相同的操作 系统(虚拟机管理程序,Hypervisor),拥有相同的二层网络连接,可以访问相同的主存储。在实 际的数据中心,一个集群通常对应一个机架(Rack)。

### 管理节点(Management Node)

安装系统的物理主机,提供UI管理、云平台部署功能。

### 计算节点 (Compute Node)

也称之为物理主机(或物理机),为云主机实例提供计算、网络、存储等资源的物理主机。

### **主存储**(Primary Storage)

用于存储云主机磁盘文件的存储服务器。支持本地存储、NFS、 Ceph、Shared Mount Point、Shared Block类型。

### 镜像服务器(Backup Storage)

也称之为备份存储服务器,主要用于保存镜像模板文件。建议单独部署镜像服务器。支持ImageStore、Sftp(社区版)、Ceph类型。

### 镜像仓库(Image Store)

镜像服务器的一种类型,可以为正在运行的云主机快速创建镜像,高效管理云主机镜像的版本变迁 以及发布,实现快速上传、下载镜像,镜像快照,以及导出镜像的操作。

### **云主机**(VM Instance)

运行在物理机上的虚拟机实例,具有独立的IP地址,可以访问公共网络,运行应用服务。

### **镜像**(Image)

云主机或云盘使用的镜像模板文件,镜像模板包括系统云盘镜像和数据云盘镜像。

### 云盘(Volume)

云主机的数据盘,给云主机提供额外的存储空间,共享云盘可挂载到一个或多个云主机共同使用。

### 计算规格 (Instance Offering)

启动云主机涉及到的CPU数量、内存、网络设置等规格定义。

### 云盘规格(Disk Offering)

创建云盘容量大小的规格定义。

### **二层网络**(L2 Network)

二层网络对应于一个二层广播域,进行二层相关的隔离。一般用物理网络的设备名称标识。

### **三层网络**(L3 Network)

云主机使用的网络配置,包括IP地址范围、网关、DNS等。

### 公有网络(Public Network)

由因特网信息中心分配的公有IP地址或者可以连接到外部互联网的IP地址。

### 私有网络(Private Network)

云主机连接和使用的内部网络。

### L2NoVlanNetwork

物理主机的网络连接不采用Vlan设置。

### L2VIanNetwork

物理主机节点的网络连接采用Vlan设置,Vlan需要在交换机端提前进行设置。

### VXLAN网络池(VXLAN Network Pool)

VXLAN网络中的 Underlay 网络,一个 VXLAN 网络池可以创建多个 VXLAN Overlay 网络(即 VXLAN 网络),这些 Overlay 网络运行在同一组 Underlay 网络设施上。

### **VXLAN网络**(VXLAN)

使用 VXLAN 协议封装的二层网络,单个 VXLAN 网络需从属于一个大的 VXLAN 网络池,不同 VXLAN 网络间相互二层隔离。

# **云路由**(vRouter)

云路由通过定制的Linux云主机来实现的多种网络服务。

# **安全组**(Security Group)

针对云主机进行第三层网络的防火墙控制,对IP地址、网络包类型或网络包流向等可以设置不同的 安全规则。

### 弹性IP(EIP)

公有网络接入到私有网络的IP地址。

### 快照 (Snapshot)

某一时间点某一磁盘的数据状态文件。包括手动快照和自动快照两种类型。